Tutorial para el Registro de Patronos en la Feria de Empleos UPR RP 2021

#### UNIVERSIDAD DE PUERTO RICO RECINTO DE RÍO PIEDRAS

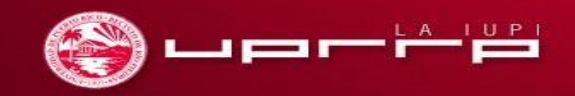

Aprobado por la Comisión Estatal de Elecciones CEE-SA-12-874

#### Registro de patronos

Acceda al siguiente enlace:

https://forms.office.com/Pages/ResponsePage.aspx?id=wF 36DW8DFUaZ5JSvgi8rhFSEUupSeqxBkj0KhN9VowtUNDc0 MTJGTjBONU5ISkpJSjM2UIdKNU1XVy4u

**Recomendaciones:** Antes de comenzar su registro, le sugerimos que utilice una cuenta de correo electrónico Outlook y descargue de antemano la aplicación gratuita de Microsoft Teams.

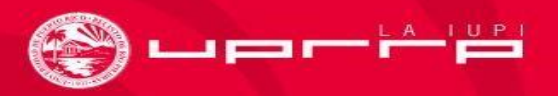

### Formulario de registro

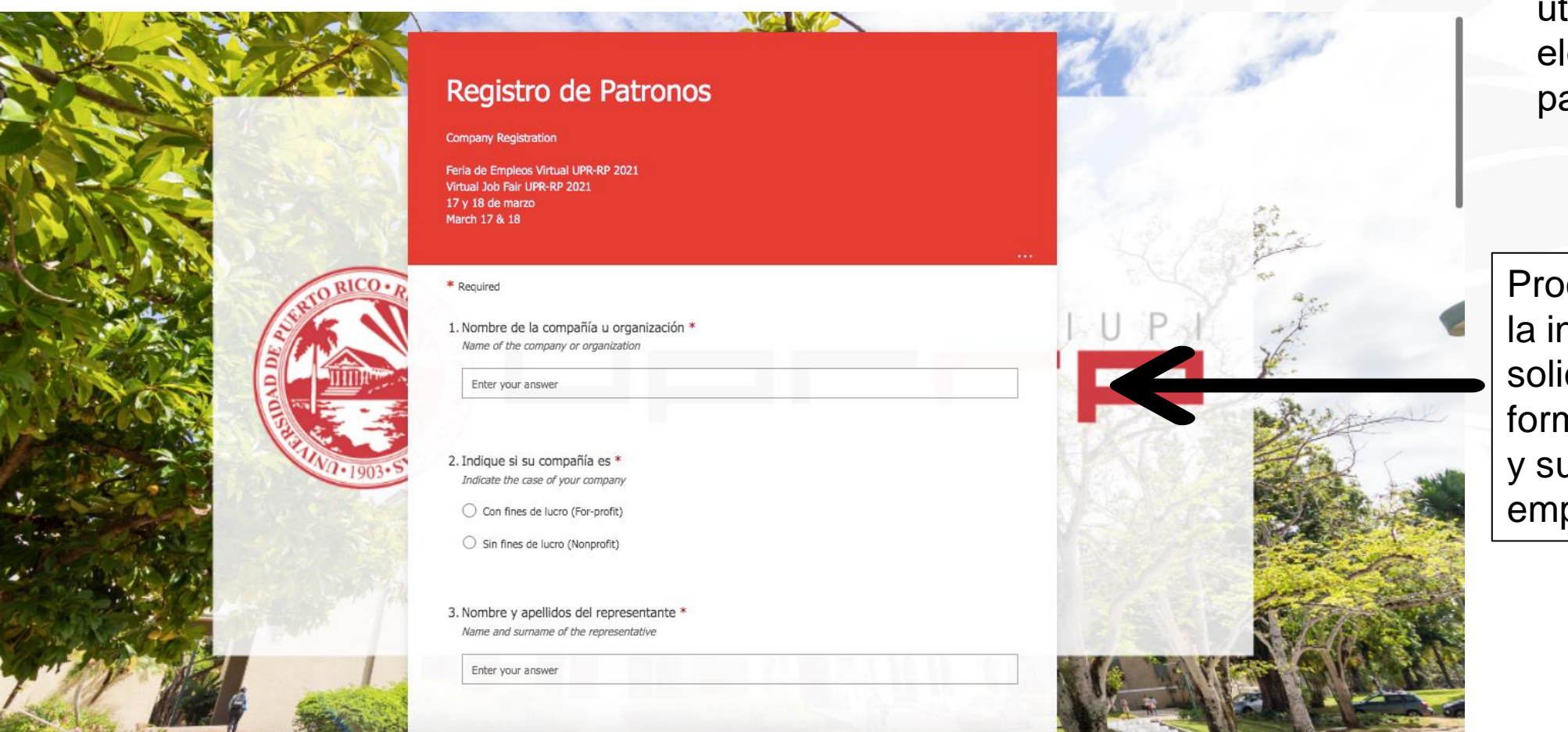

 Nota: Recomendamos que utilice un correo electrónico de Outlook para su registro.

Proceda a llenar toda la información solicitada en el formulario sobre usted y su organización, empresa o institución.

# ¡Ha terminado el formulario de registro!

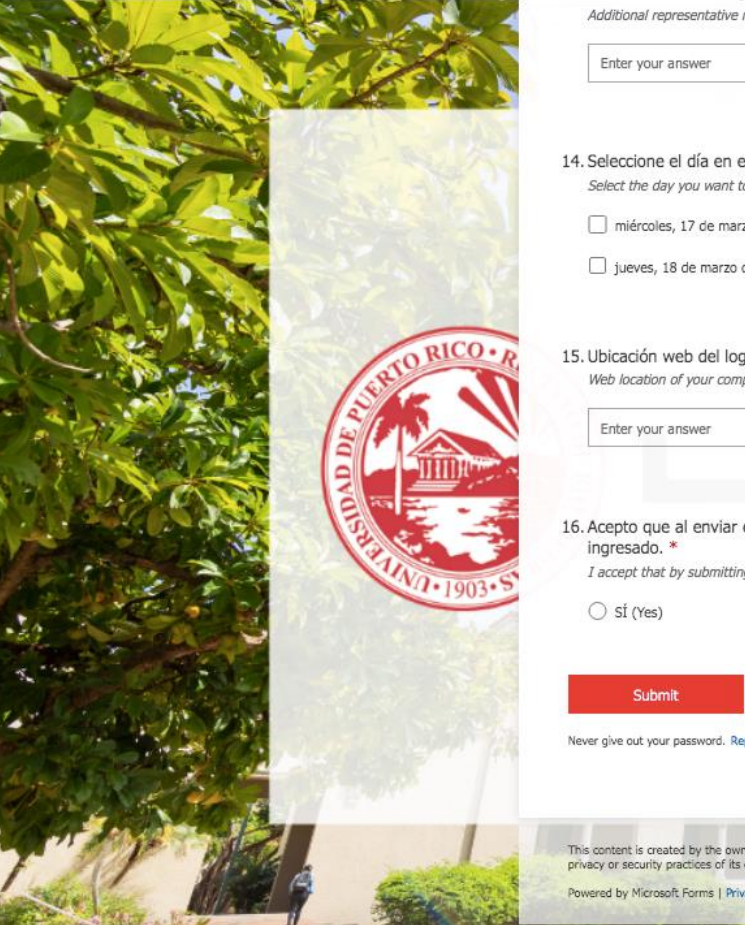

| mobile phone                                                                                                    | State State          |
|----------------------------------------------------------------------------------------------------|----------------------|
| el que desea participar de la Feria *<br>o participate in the fair                                                                                   |                      |
| zo de 2021 (Wednesday, March 17, 2021)                                                                                                    |                      |
| de 2021 (Thursday, March 18, 2021)                                                                                                    | and the second       |
| gotipo de su compañía u organización *<br>pany logo                                                                                                  | IUP T                |
| este formulario recibiré un correo electrónico para verificar el correo<br>g this form I will receive an email to verify the email address provided. |                      |
|                                                                                                    | Luego de haber llena |

Submit

Enter your answer

Never give out your password. Report abuse

ado los encasillados, presione en el recuadro rojo que dice Submit.

This content is created by the owner of the form. The data you submit will be sent to the form owner. Microsoft is not responsible for the privacy or security practices of its customers, including those of this form owner. Never give out your password Powered by Microsoft Forms | Privacy and cookies | Terms of use

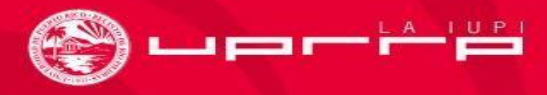

# Verifique su correo electrónico

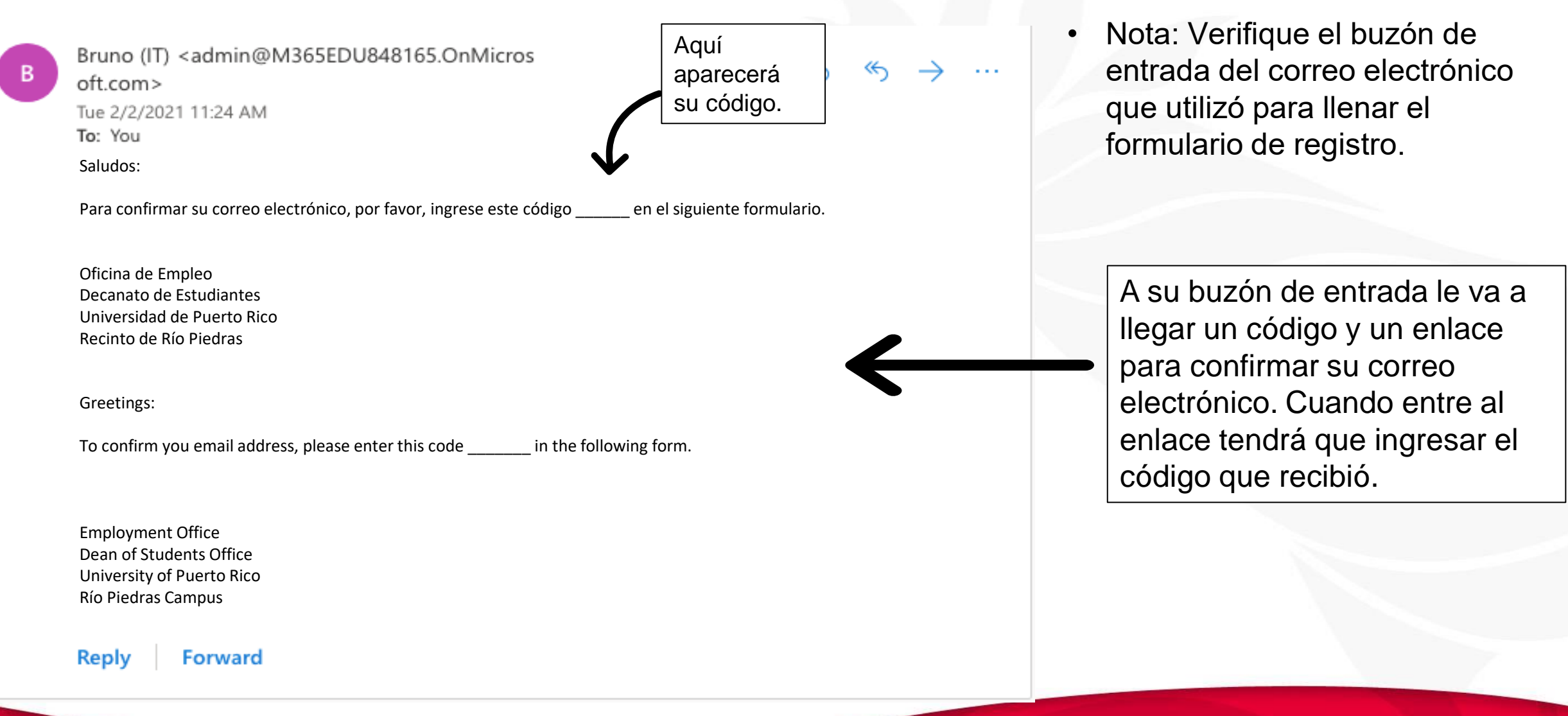

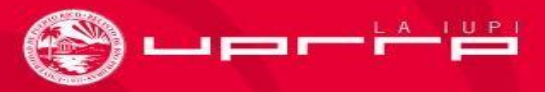

### Confirmar registro de patronos

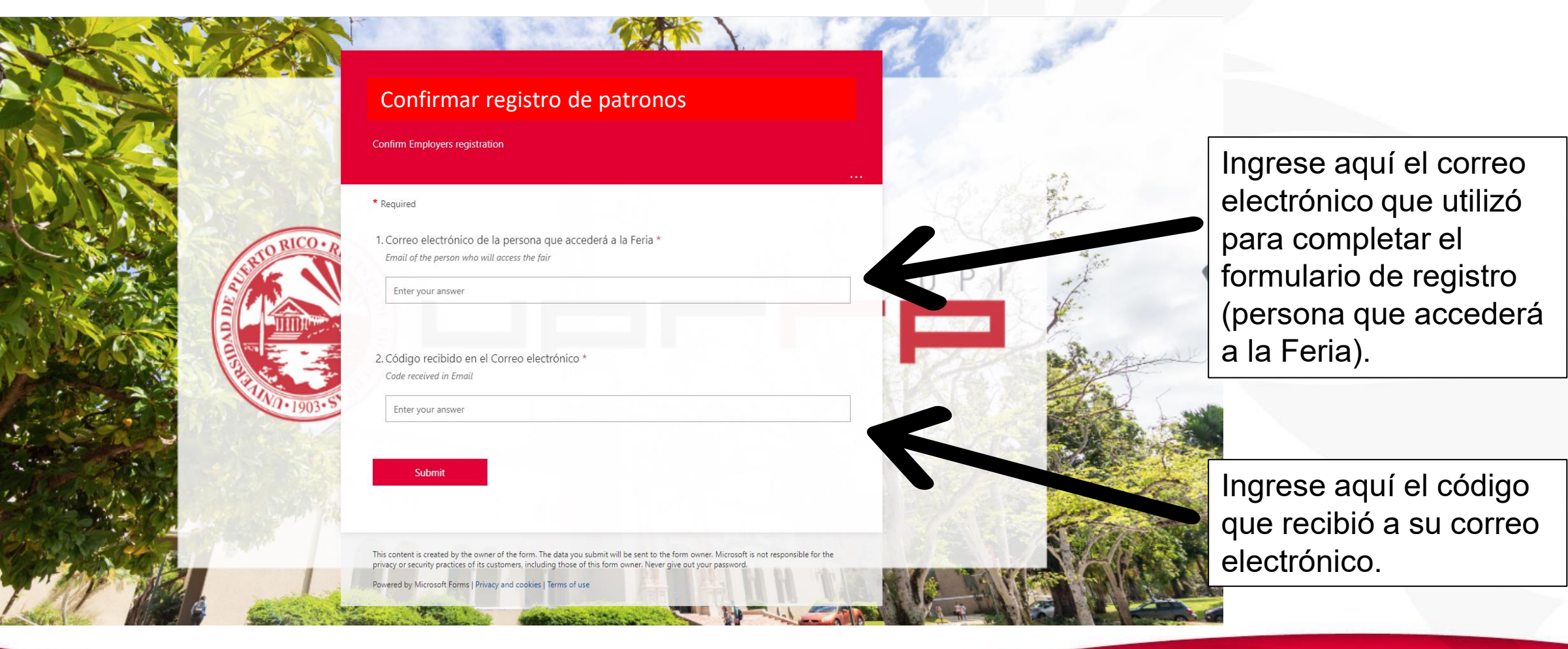

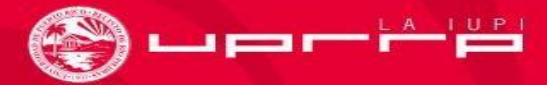

### Efectúe su pago

Bruno (IT) <admin@M365EDU848165.OnMicrosoft .com> Tue 2/2/2021 11:28 AM

 $\mathfrak{h} \mathfrak{h} \mathfrak{h} \mathfrak{h} \mathfrak{h} \mathfrak{h} \mathfrak{h} \mathfrak{h}$ 

jSaludos!

To: You

Hemos validado exitosamente el registro de su empresa. Acceda, por favor, al enlace <u>https://form.jotform.com/210204447885860</u> para efectuar su pago. Si es una organización sin fines de lucro, agradeceremos que acceda igualmente al enlace.

Una vez se confirme su pago, recibirá una invitación por correo electrónico para entrar a su canal en la Feria en MS Teams.

Gracias. ¡Valoramos mucho su apoyo!

Oficina de Empleo Decanato de Estudiantes Universidad de Puerto Rico Recinto de Río Piedras

Greetings!

We have successfully validated your company registration. Please access this link <u>https://form.jotform.com/210204447885860</u> to make your payment. If you are a nonprofit organization, we would be grateful if you also access the link.

Once your payment is confirmed, you will receive an email invitation to enter your channel at the Fair in MS Teams.

Thank you. We truly appreciate your support!

Employment Office Dean of Students Office University of Puerto Rico Río Piedras Campus  Nota: Aunque sea una organización sin fines de lucro, por favor, proceda a llenar el formulario de pago.

A su correo electrónico le llegará un mensaje con la información para completar el pago. Acceda al enlace para proceder a pagar. Por favor, suministre toda la información requerida.

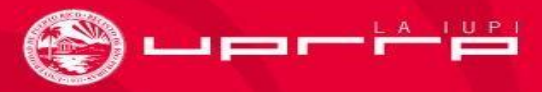

### Invitación para participar de la Feria de Empleos UPR RP 2021 a través de Microsoft Teams

Microsoft Invitations on behalf of University of Puerto Rico <invites@microsoft.com>

12:15 PM (48 minutes ago) 🛛 🛧 🔺

• Please only act on this email if you trust the organization represented below. In rare cases, individuals may receive fraudulent invitations from bad actors posing as legitimate companies. If you were not expecting this invitation, proceed with caution.

Organization: University of Puerto Rico Domain: <u>upr.edu</u> Luego de que su pago sea confirmado, recibirá una invitación para acceder al MS Teams de Feria de Empleos 2021. Si no la encontrará en su buzón de entrada, por favor, verifique su *spam* o *junk-drive*.

If you accept this invitation, you'll be sent to https://teams.microsoft.com/l/team/19% 3af843ca6f204840d9a009f45beea49ec5%40thread.tacv2/conversations?groupId=bc8aa962-927a-4d2b-96d9ed90dff69612&tenantId=0dfa5dc0-036f-4615-99e4-94af822f2b84.

#### Accept invitation

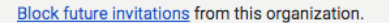

This invitation email is from University of Puerto Rico (<u>upr.edu</u>) and may include advertising content. University of Puerto Rico has not provided a link to their privacy statement for you to review. Microsoft Corporation facilitated sending this email but did not validate the sender or the message.

Microsoft respects your privacy. To learn more, please read the Microsoft Privacy Statement. Microsoft Corporation, One Microsoft Way, Redmond, WA 98052 **No** seleccione el enlace en el mensaje. Seleccione donde dice "Accept invitation" para dirigirse al Microsoft Teams de la Feria de Empleos UPR RP 2021.

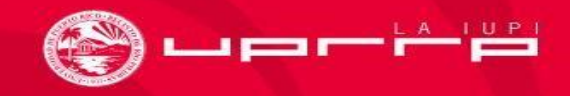

# Si está utilizando un correo electrónico Outlook

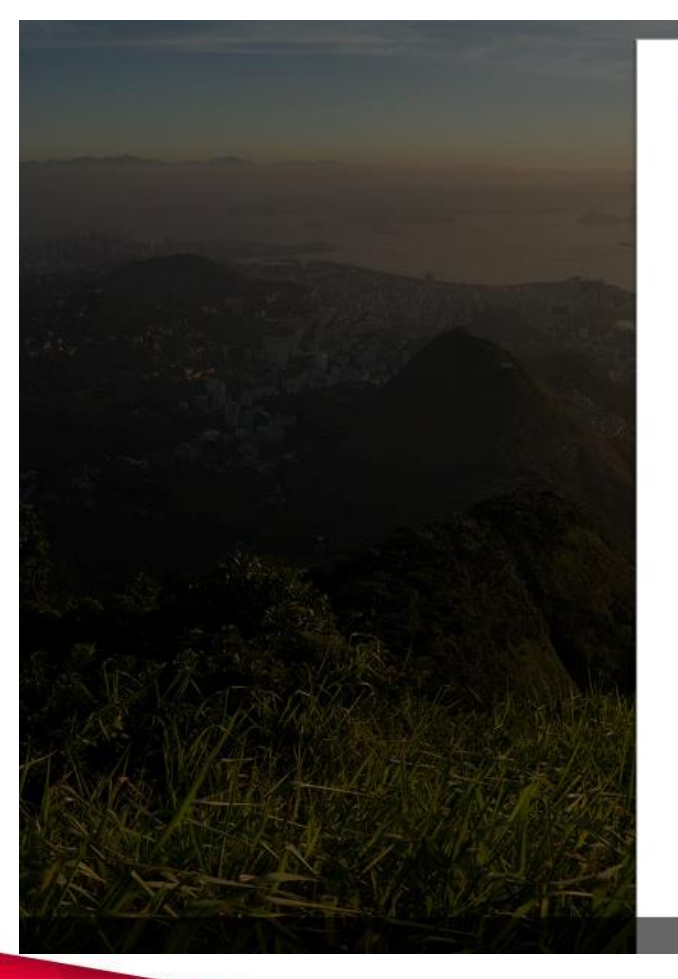

#### Microsoft

F

Review permissions

This resource is not shared by Microsoft.

Feria empleo 2021 M365EDU848165.onmicrosoft.com

The organization Feria empleo 2021 would like to:

✓ Sign you in

Read your name, email address, and photo

You should only accept if you trust Feria empleo 2021. By accepting, you allow this organization to access and process your data to create, control, and administer an account according to their policies. Feria empleo 2021 has not provided a link to their privacy statement for you to review. Feria empleo 2021 may log information about your access. You can remove these permissions at https://myapps.microsoft.com/M365EDU848165.onmicrosoft.com/

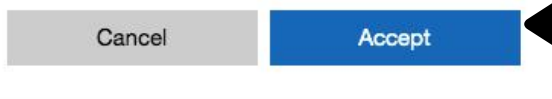

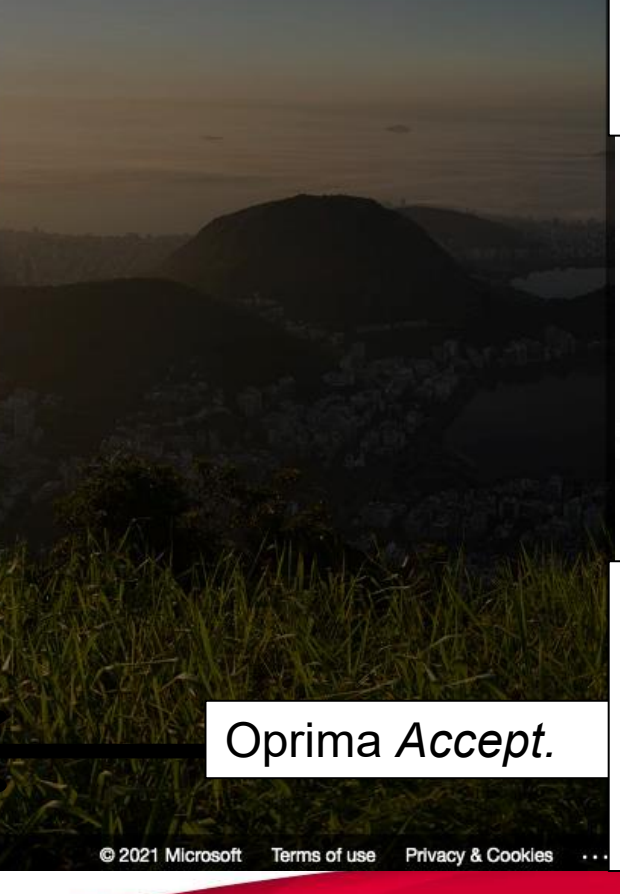

Luego de aceptar la invitación, le aparecerá una ventanilla como esta.

Nota: Para los siguientes pasos **pase a la plantilla 18**. Si **no** está utilizando una cuenta Outlook pase a la próxima plantilla.

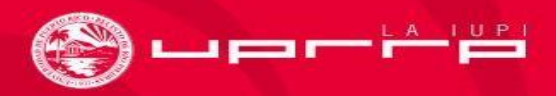

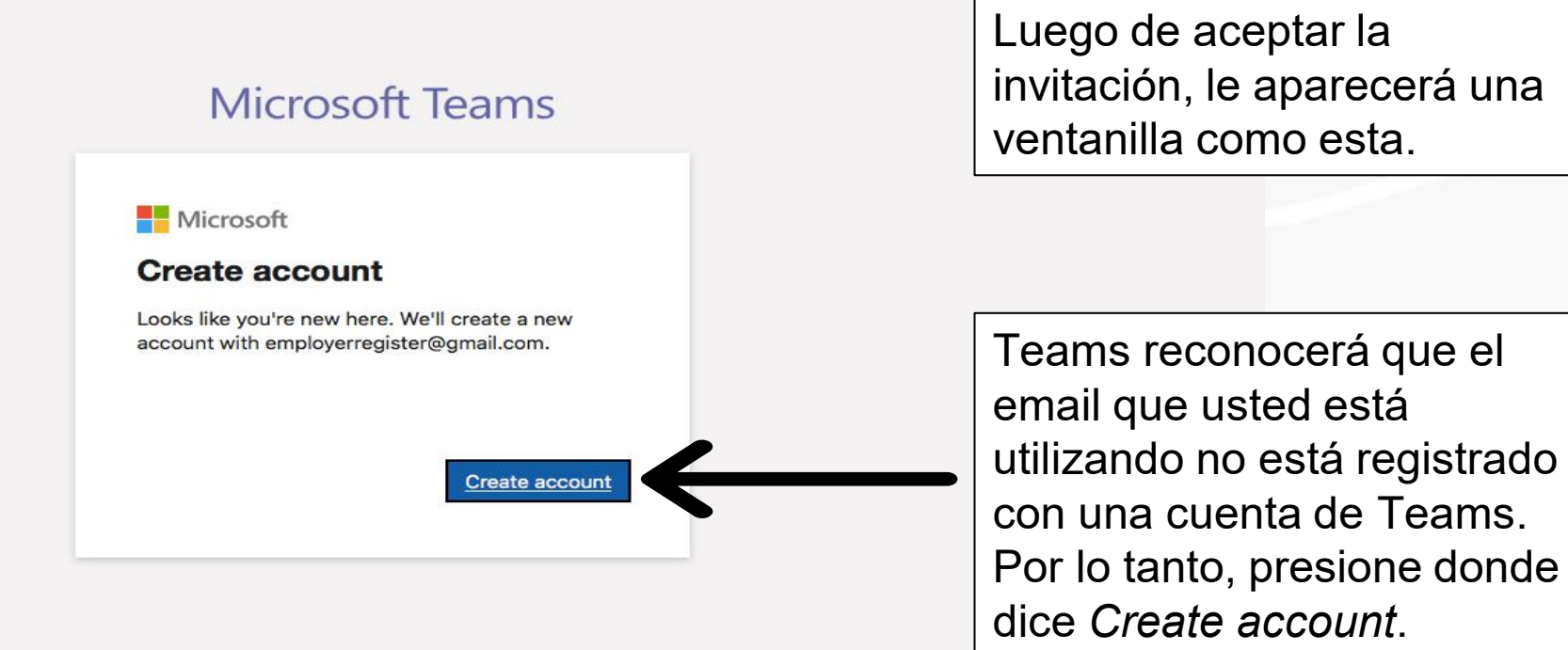

Terms of use Privacy & cookies ...

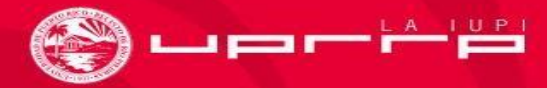

#### **Microsoft Teams**

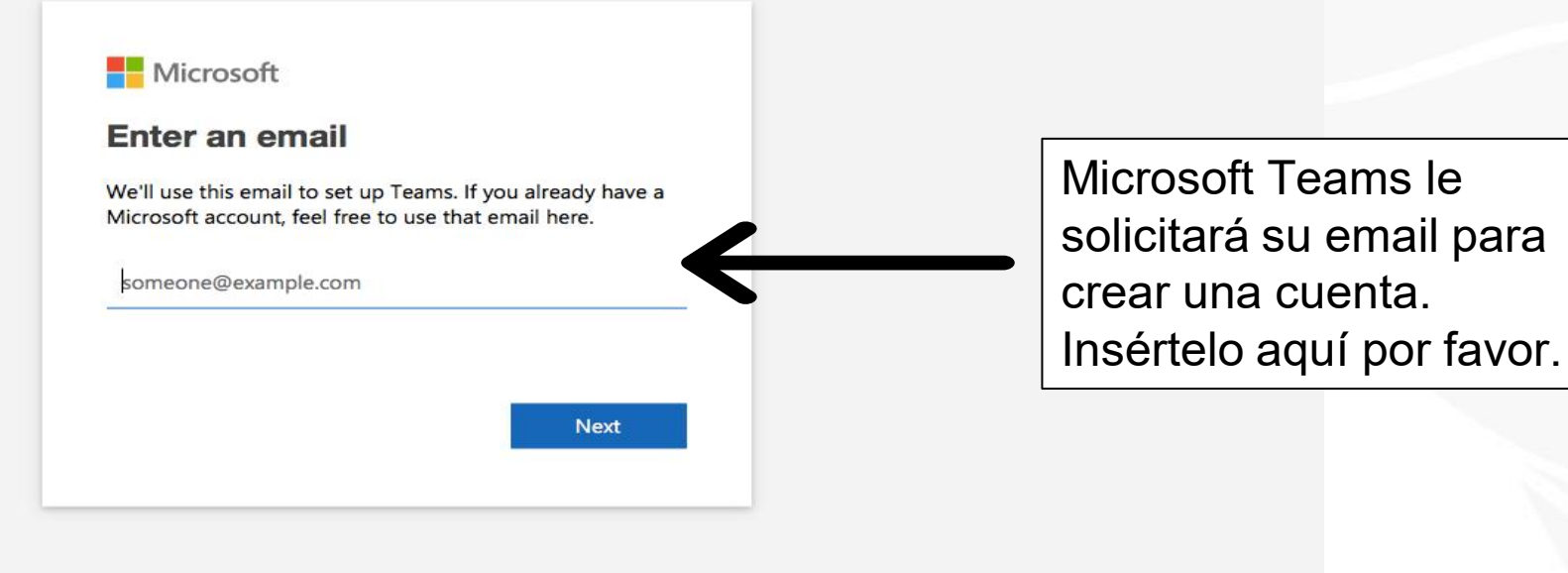

Privacy & cookies Terms of use Trademarks © 2021 Microsoft Feedback

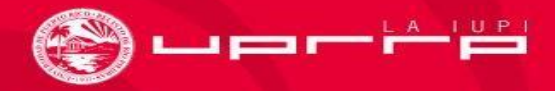

#### Microsoft Teams

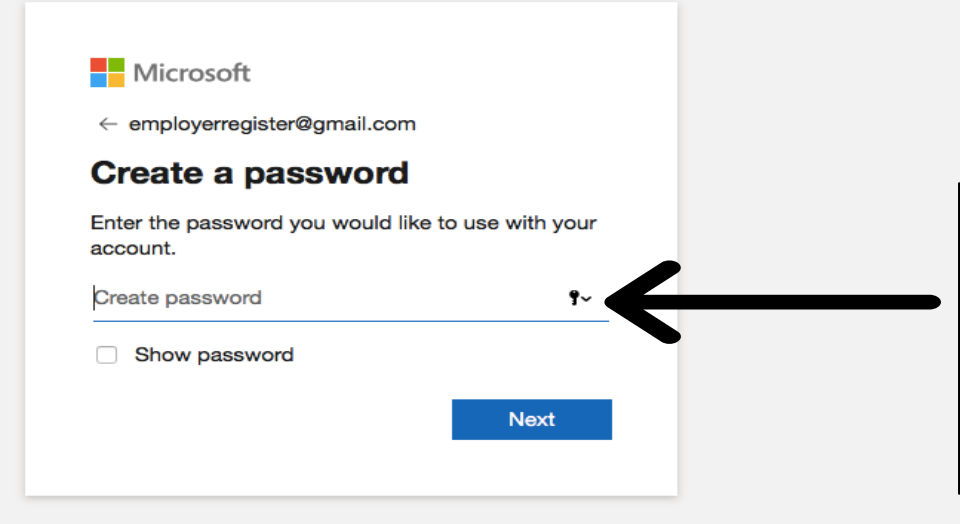

Le pedirán que cree una contraseña. Recomendamos que utilice la misma contraseña que usa para acceder a su correo electrónico.

Terms of Use Privacy & Cookie

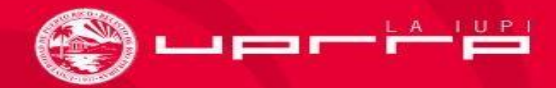

#### Microsoft Teams Microsoft employerregister@gmail.com Create account We need just a little more info to set up your account. Country/region Llene la información \$ Puerto Rico requerida. Birthdate Day \$ Year Month Next

Terms of Use Privacy & Cookies

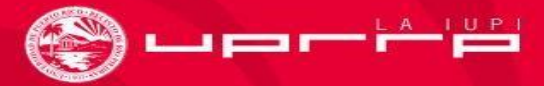

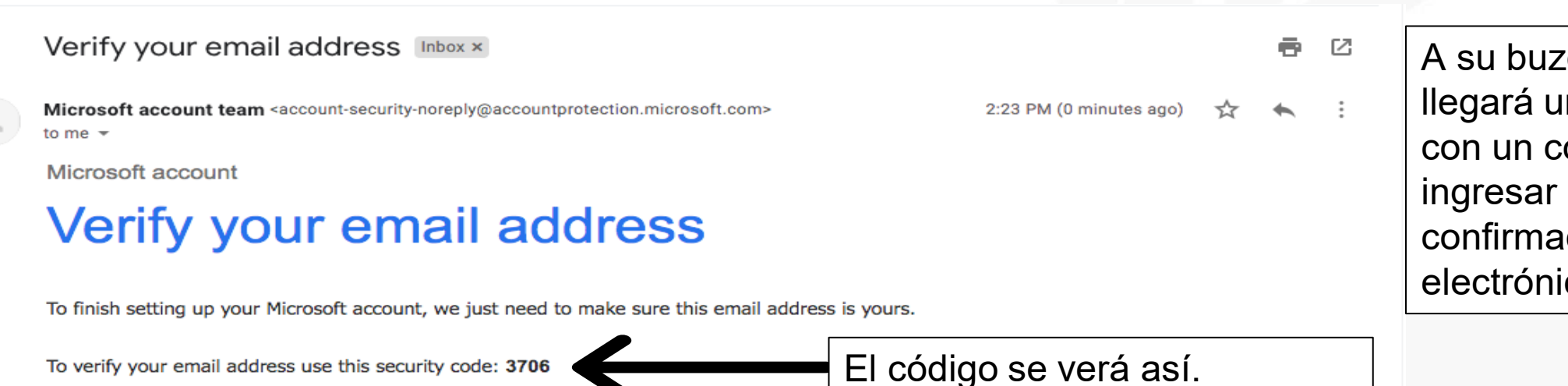

If you didn't request this code, you can safely ignore this email. Someone else might have typed your email address by mistake.

Thanks,

The Microsoft account team

🔦 Reply

Forward

A su buzón de entrada llegará un correo electrónico con un código que debe ingresar para la confirmación de su correo electrónico.

#### **Microsoft Teams**

#### Microsoft

employerregister@gmail.com

#### Verify email

Enter the code we sent to employerregister@gmail.com. If you didn't get the email, check your junk folder or try again.

Enter code

✓ I would like information, tips, and offers about Microsoft products and services.

Choosing Next means that you agree to the Microsoft Services Agreement and privacy and cookies statement.

Next

Ingrese el código que recibió aquí.

Terms of Use Privacy & Cookies

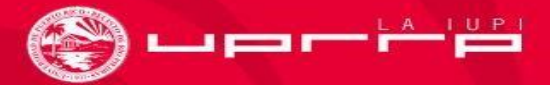

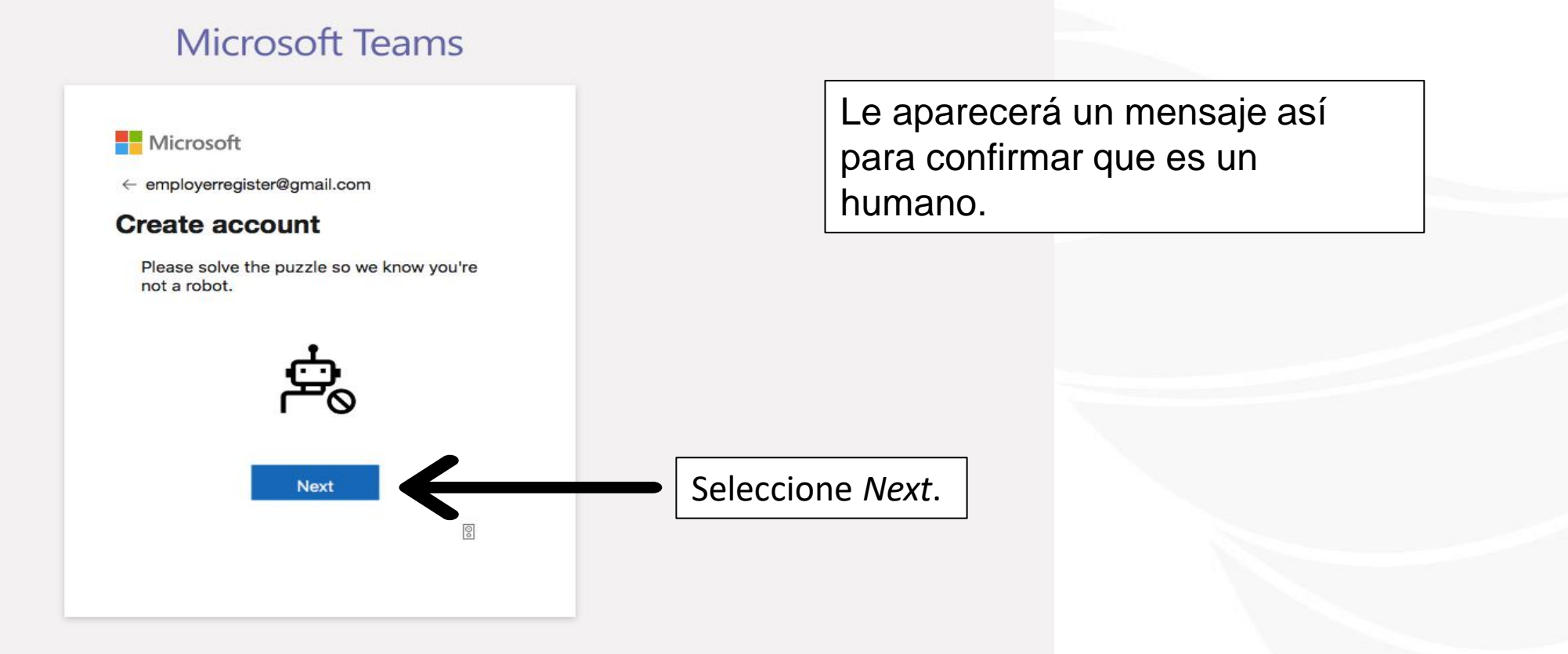

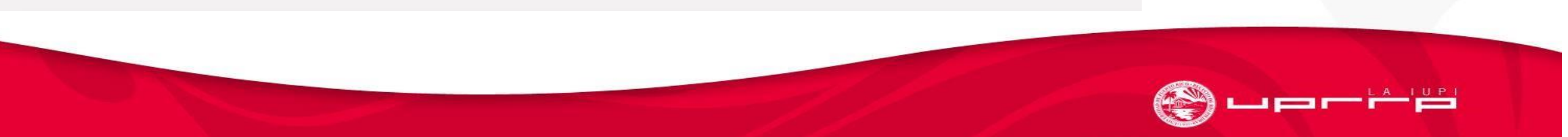

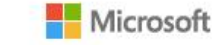

Review permissions

F

Feria empleo 2021 M365EDU848165.onmicrosoft.com

This resource is not shared by Microsoft.

The organization Feria empleo 2021 would like to:

✓ Sign you in

✓ Read your name, email address, and photo

You should only accept if you trust Feria empleo 2021. By accepting, you allow this organization to access and process your data to create, control, and administer an account according to their policies. Feria empleo 2021 has not provided a link to their privacy statement for you to review. Feria empleo 2021 may log information about your access. You can remove these permissions at https://myapps.microsoft.com/M365EDU848165.onmicrosoft.com/

Cancel Accept

#### Oprima Accept.

© 2021 Microsoft Terms of use Privacy & Cookies ...

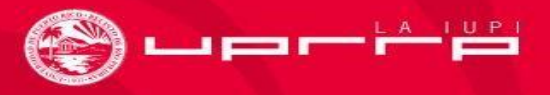

#### **Microsoft Teams**

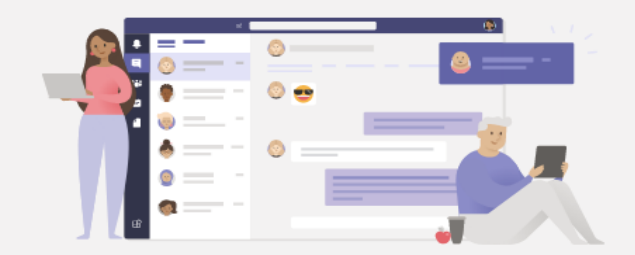

#### Stay better connected with the Teams desktop app

Download the Mac app

Already have the Teams app? Launch it now

Use the web app instead

Le aparecerá una página como esta en su navegador.

Puede seleccionar abrir Teams en su navegador o descargar la aplicación. Recomendamos que descargue la aplicación.

Privacy and Cookies Third-Party Disclosures

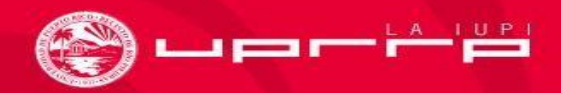

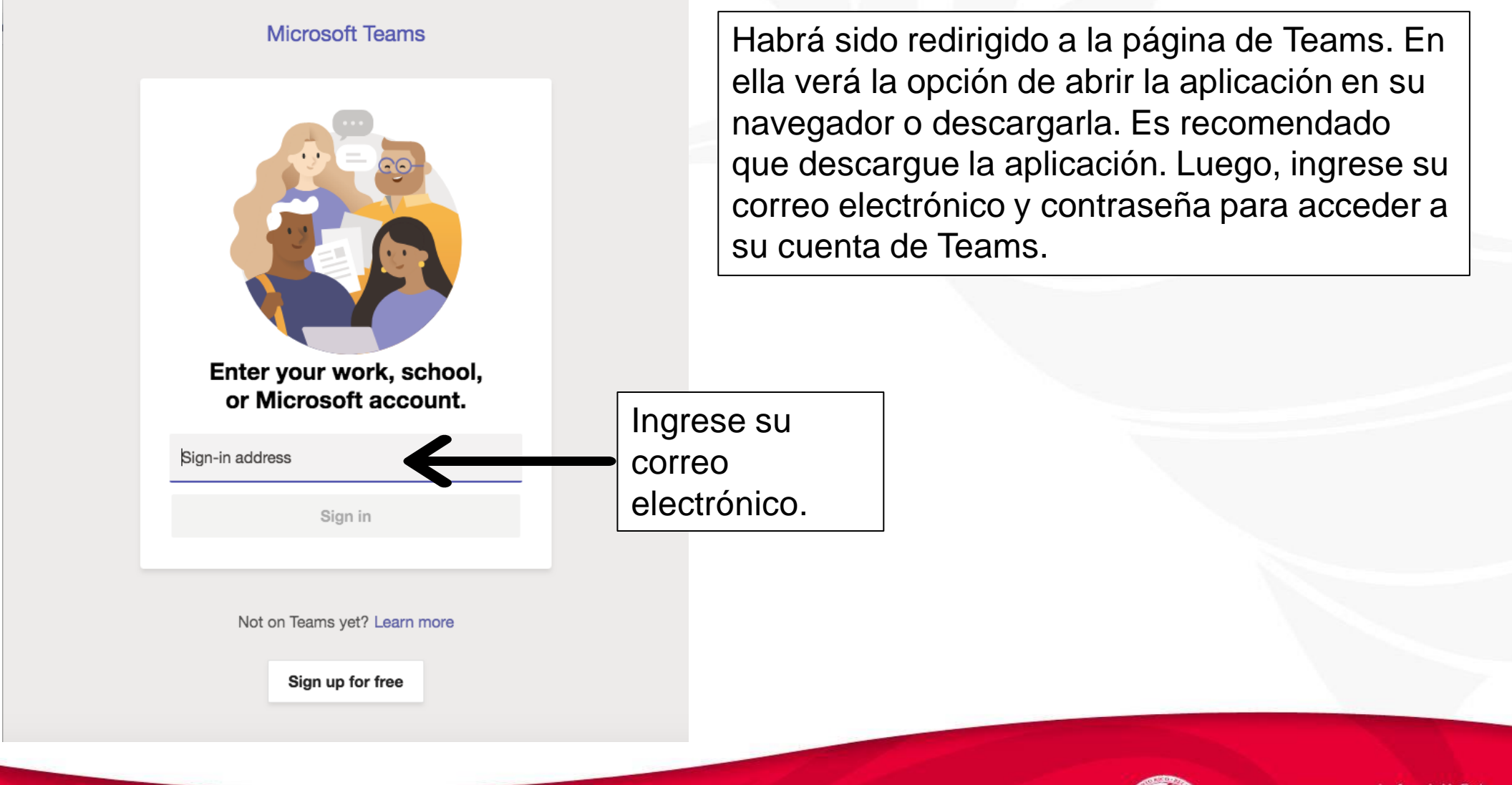

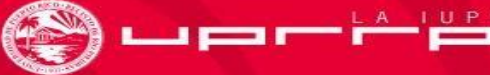

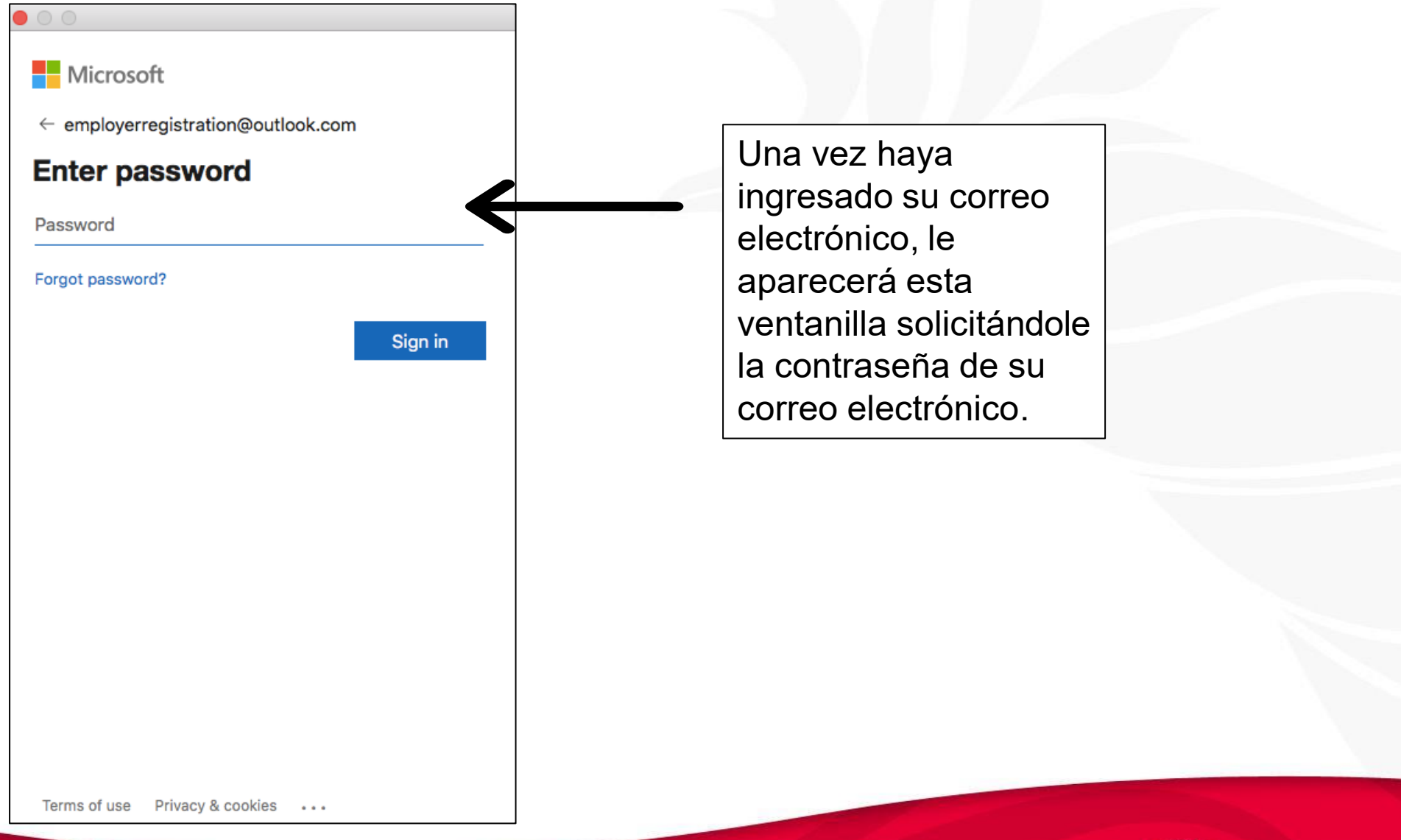

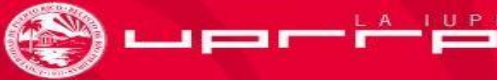

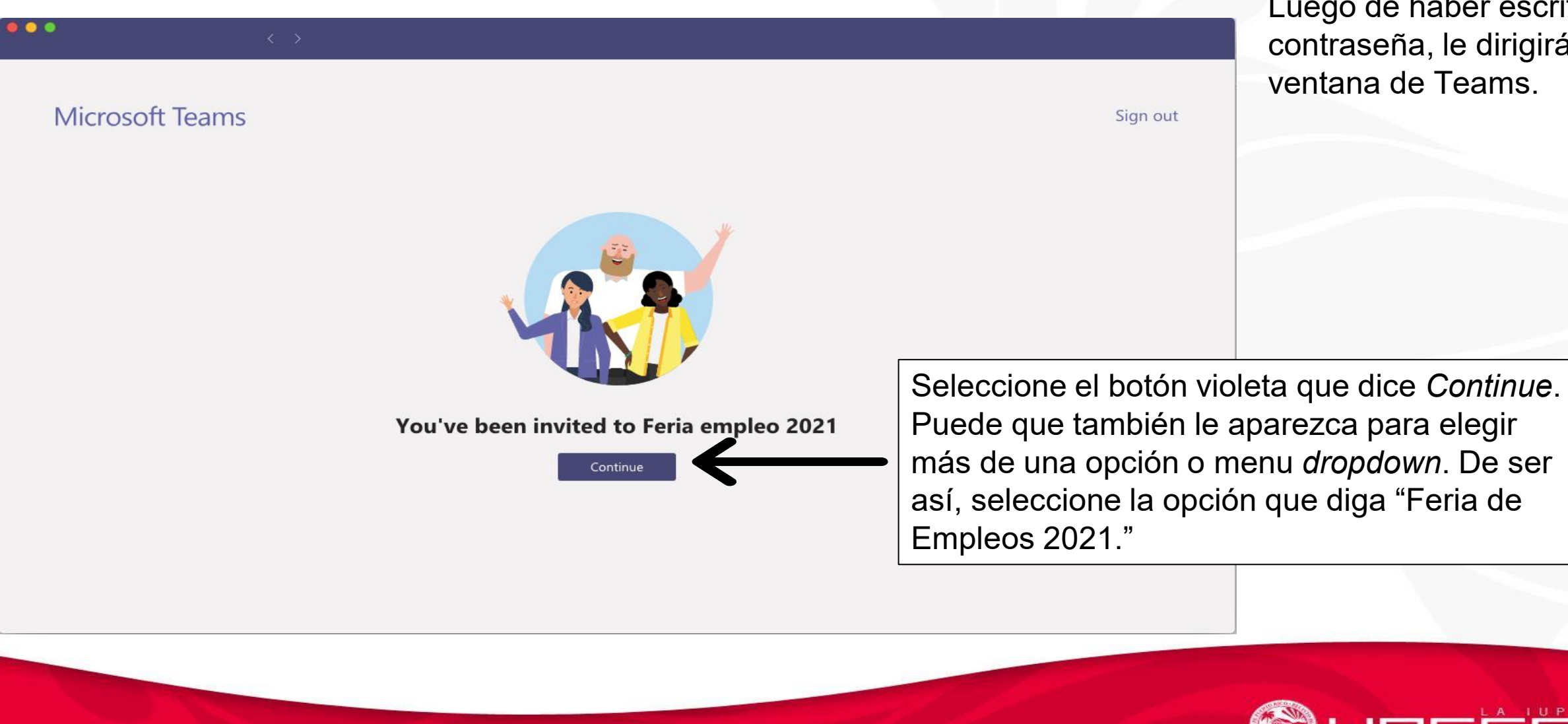

Luego de haber escrito su contraseña, le dirigirá a esta ventana de Teams.

| <                | >        | Q Search                                                                                                    | Primero: En la parte                                                                                                    |
|------------------|----------|----------------------------------------------------------------------------------------------------|----------------------------------------------------------------------------------------------------|
| Teams            | $\nabla$ | FD General Posts Files Mi perfil de Feria                                                                                                  | superior, seleccione                                                                                                    |
| Your teams       |          |                                                                                                    | donde dice "Mi perfil<br>de Feria"                                                                                                    |
| General          |          |                                                                                                    |                                                                                                    |
| 1 hidden channel |          | Almost there<br>Mi perfil de Feria needs y<br>permissions to proceed.<br>Office 365<br>live.com#en<br>Signed in Vi<br>Azure AD<br>Connecti | your permission to use the following. Please allow the Users nployerregistration@outlook.com Switch account tion by Microsoft Sign in |
| Manage teams     |          | SharePoint<br>live.com#en<br>Signed in Vi<br>Select<br>dice<br>de Az                                                                       | t<br>nployerregistration@outlook.com<br>switch<br>account<br>account<br>account<br>account<br>account<br>Allow<br>Allow               |

Nota: Si le aparece un recuadro que diga You'll need permissions to access this team or channel. Try contacting the team owner or admin, seleccione la X a mano derecha y luego vaya a la campana que dice Activities a mano izquierda de su pantalla en Teams.

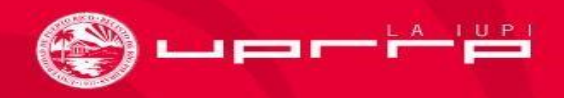

| •••           |                                                                | < > _ | Q Search  |             |                    |                                                                                                    |                    |
|---------------|----------------------------------------------------------------|-------|-----------|-------------|--------------------|----------------------------------------------------------------------------------------------------|--------------------|
| L<br>Activity | Teams                                                          | Y     | FD Genera | Posts Files | Mi perfil de Feria |                                                                                                    | ') ⊕ … ⊡ Meet      |
| Chat          | Your teams FD Feria de Empleos UPR-R. General 1 hidden channel |       |           |             | Azure AD           | Azure AD<br>zure Active Directory is an Identity and Access<br>Management cloud solution that extends your on-premises<br>irectories to the cloud and provides single sign-on to<br>housands of cloud (SaaS) apps and access to web apps you<br>an on-premises. <u>Learn more</u> |                    |
| Help          | Manage teams                                                   |       |           |             |                    | Create                                                                                                    | Selecci<br>que dic |

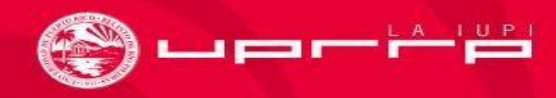

|                      |                                                               |   | Q Sear | ch                                                                                                    |                                       |
|----------------------|---------------------------------------------------------------|---|--------|----------------------------------------------------------------------------------------------------|---------------------------------------|
| <b>Ļ</b><br>Activity | Teams                                                         | Y | FD     | General Posts Files Mi perfil de Feria                                                                                                    | [↗ ⊑] <sub>ዾ</sub> ↗ Č) ⊕ ···· ⊡ Meet |
| Chat                 | Your teams FD Feria de Empleos UPR-R General 1 hidden channel |   |        | <ul> <li>https://login.microsoftonline.com</li> <li>Microsoft</li> <li>Sign in</li> <li>Email, phone, or Skype</li> <li>No account? Create one!</li> <li>Can't access your account?</li> <li>Sign-in options</li> <li>Back Next</li> </ul> | Ingrese su correo<br>electrónico      |
|                      | 🐼 Manage teams                                                |   |        |                                                                                                    |                                       |

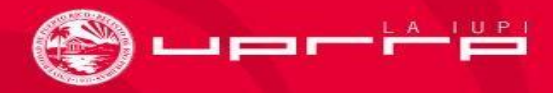

| eams                                                               | Y       | FD General Posts Files Mi perfil de Feria                                                                                                    | [] E                                                        |
|--------------------------------------------------------------------|---------|----------------------------------------------------------------------------------------------------|-------------------------------------------------------------|
| our teams<br>FD Feria de Empleos UP<br>General<br>1 hidden channel | R-R ••• | <ul> <li>https://login.live.com</li> <li>Microsoft</li> <li>employerregistration@outlook.com</li> <li>Password</li> <li>keep me signed in</li> <li>Forgot password?</li> </ul> | Ahora ingrese la<br>contraseña de su correo<br>electrónico. |
| 🖏 Manage teams                                                     |         |                                                                                                    |                                                             |

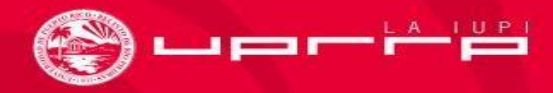

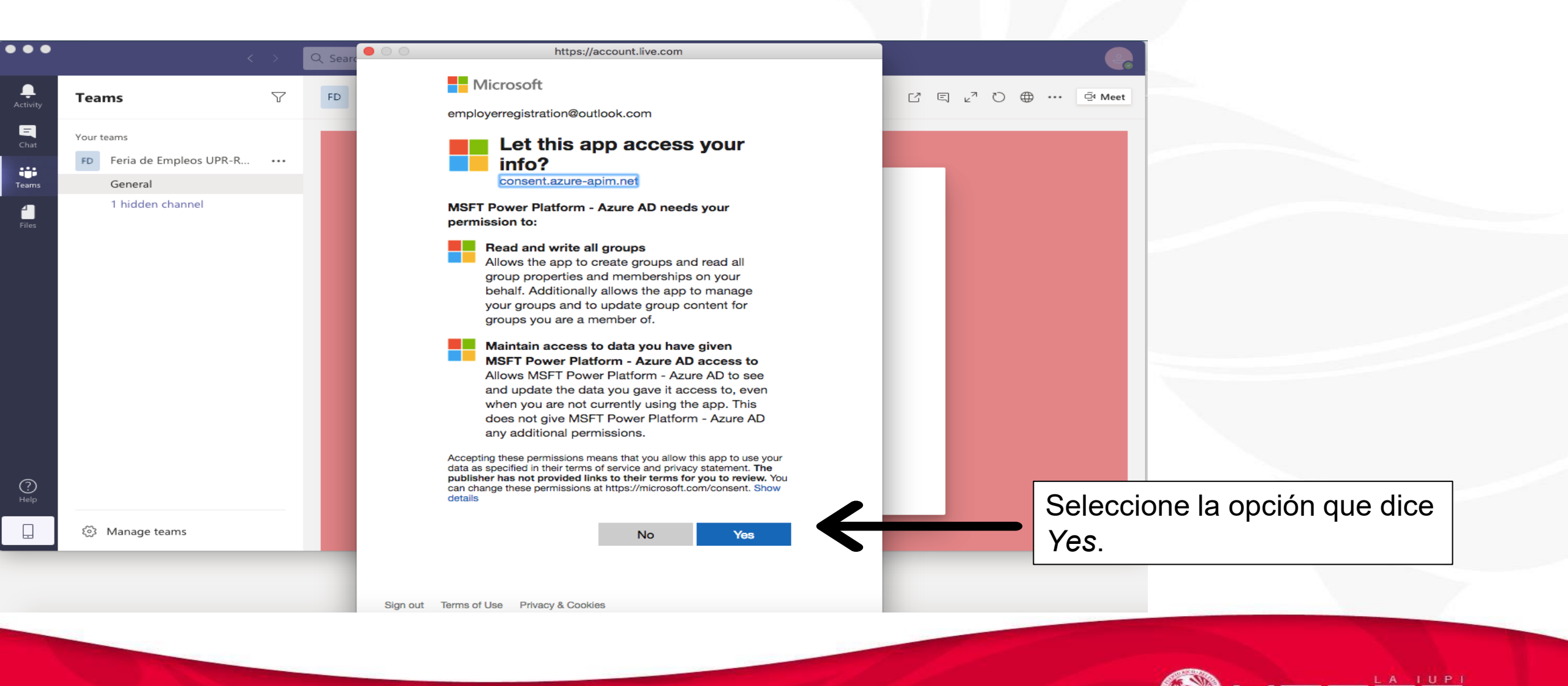

| Teams Image: Constraint of the second of the second | •                    |                                                               | < >                | Q Search                                                                                                    |                                                                          | ę                      |
|----------------------------------------------------------------------------------------------------|----------------------|---------------------------------------------------------------|--------------------|----------------------------------------------------------------------------------------------------|--------------------------------------------------------------------------|------------------------|
| Vour teams   Image: Constraint of the constraint of the constraint of the         | Activity             | Teams                                                         | $\bigtriangledown$ | FD General Posts Files Mi perfil de Feria                                                                                                    | ď                                                                        | ⊕ ··· ⊡ Meet           |
|                                                                                                    | Chat                 | Your teams FD Feria de Empleos UPR-R General 1 hidden channel | ₹ •••              | Almost thereMi perfil de Feria needs your permission to use the following. Please<br>permissions to proceed.Image: Image: Image | allow the<br>Switch<br>account<br>Switch<br>account<br>Switch<br>account |                        |
| Image: Allow     Image: Allow     Seleccingue diction                                                                                                    | ?<br><sub>Help</sub> |                                                               |                    | Allow                                                                                                    | t Allow                                                                  | <br>Selecci<br>que dic |

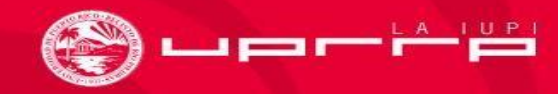

#### Perfil del patrono en la Feria de Empleos UPR RP 2021

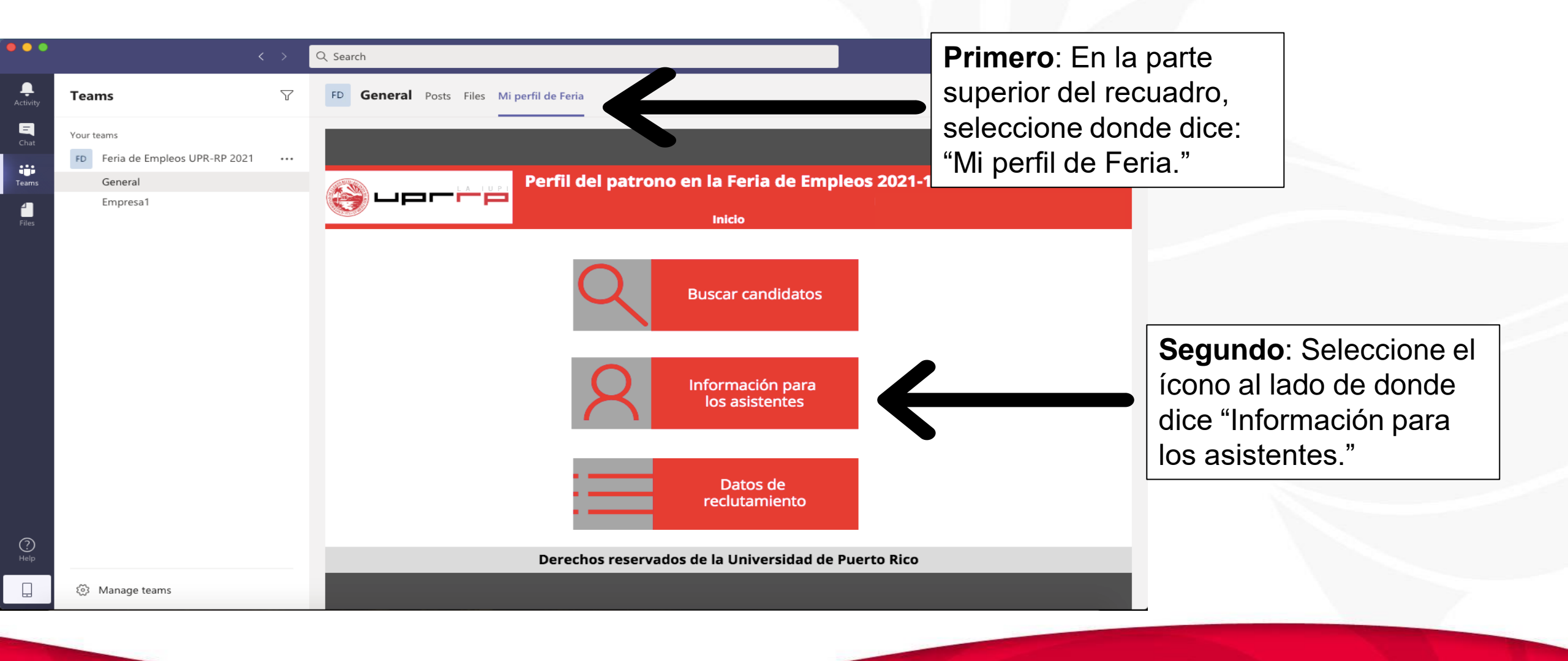

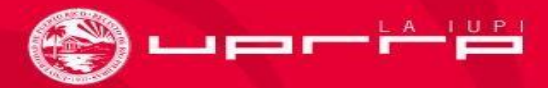

#### Perfil del patrono en la Feria de Empleos UPR RP 2021

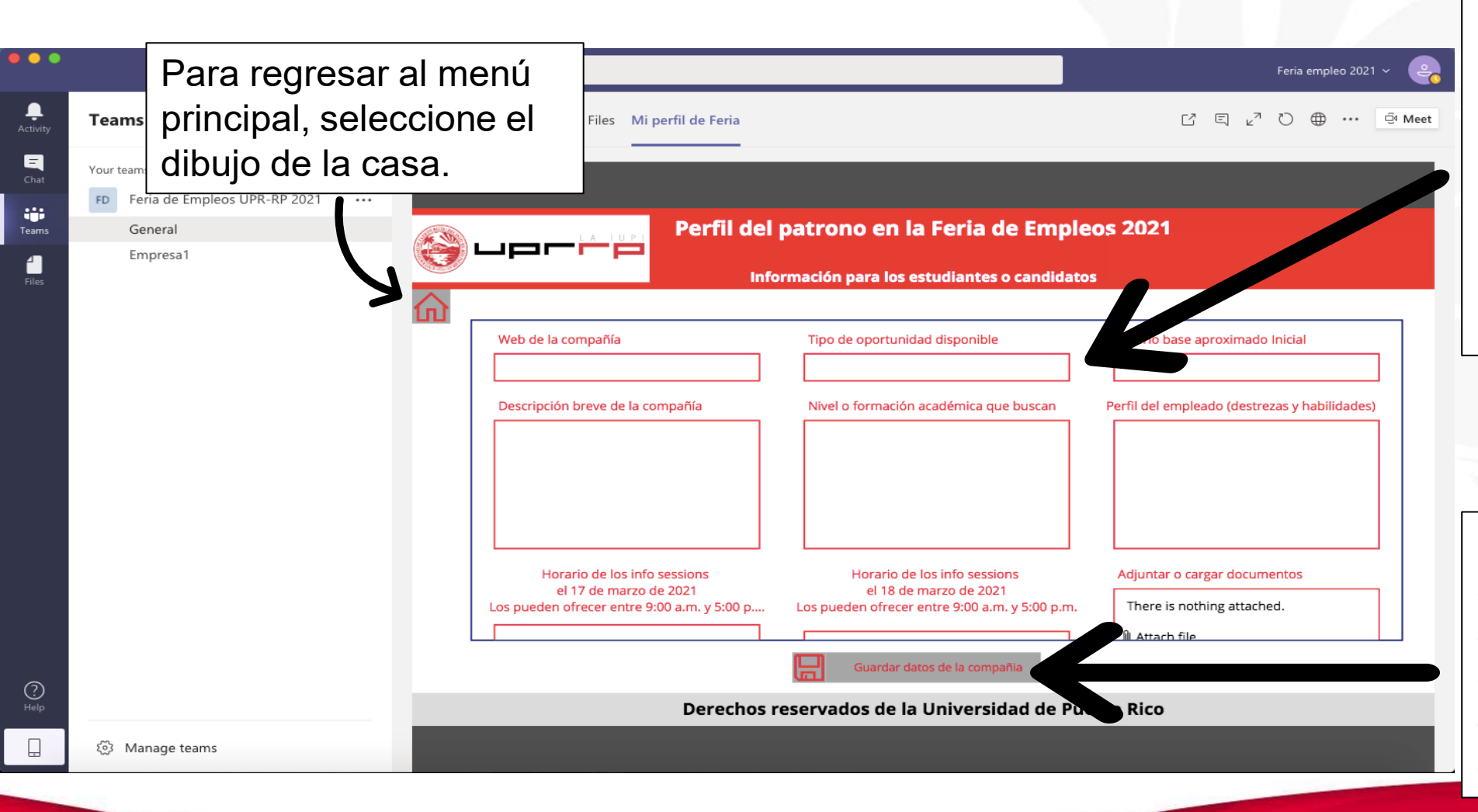

**Primero**: Llene la información requerida sobre su compañía en los recuadros. Esta información será la que le aparecerá a los estudiantes e invitados de la Feria de Empleos 2021.

Una ves haya completado su perfil, asegúrese de seleccionar el ícono del disco duro en el recuadro gris que dice "Guardar datos de la compañía."

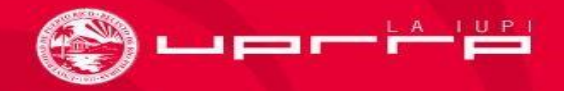

#### Perfil del patrono en la Feria de Empleos UPR RP 2021

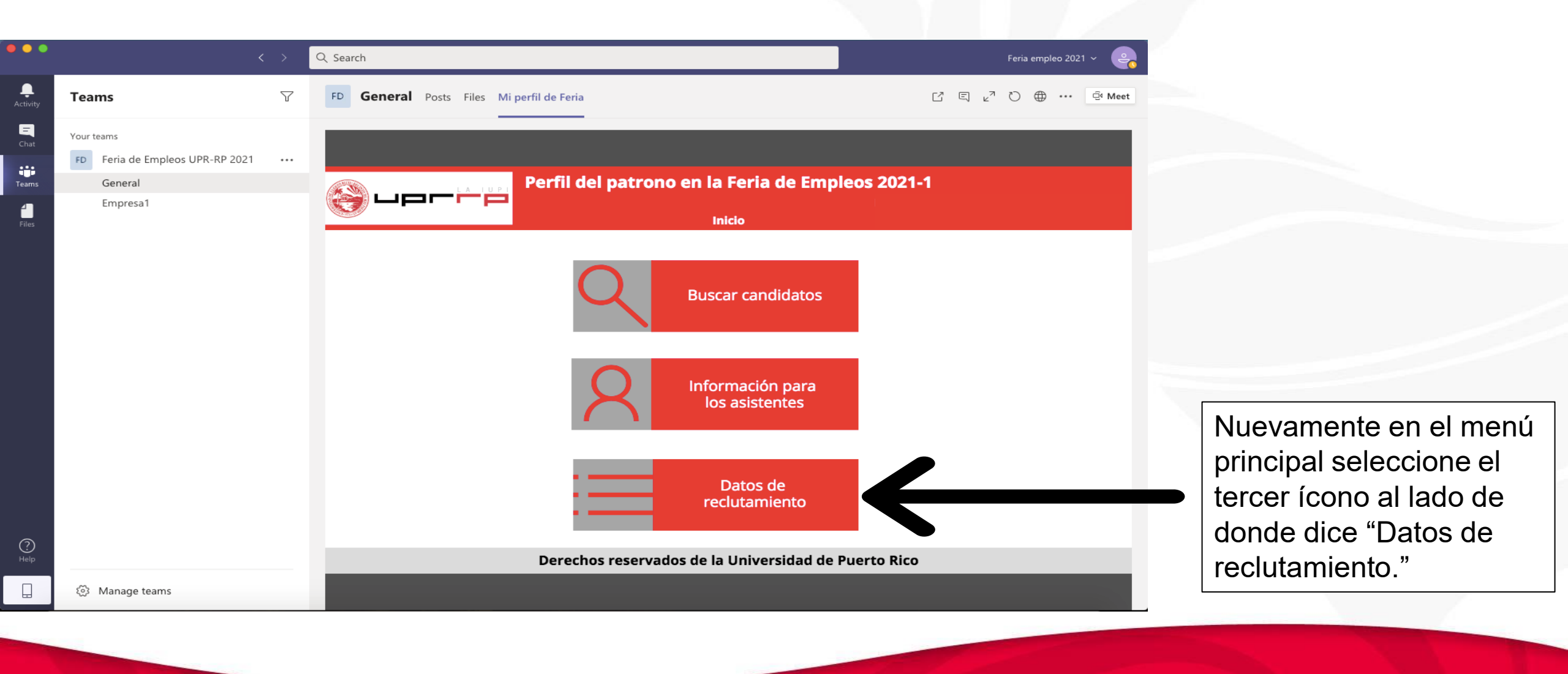

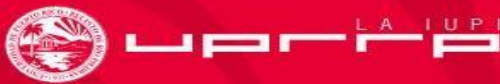

#### Datos de reclutamiento

|                  |                                |                    |                          |                   |                                                                 |                       |                 | 1.1.1                 |
|------------------|--------------------------------|--------------------|--------------------------|-------------------|-----------------------------------------------------------------|-----------------------|-----------------|-----------------------|
| •                |                                |                    | Q Search                 |                   |                                                                 |                       |                 | Feria empleo 2021 👻 🤤 |
| <b>N</b><br>vity | Teams                          | $\bigtriangledown$ | FD General Posts Files M | i perfil de Feria |                                                                 |                       |                 |                       |
| at at            | Your teams                     |                    |                          |                   |                                                                 |                       |                 |                       |
| •                | FD Feria de Empleos UPR-RP 202 | 1                  |                          |                   |                                                                 |                       |                 |                       |
| ms               | General                        |                    |                          | Perfil de         | l patrono en la Feria d                                         | e Empl                | eos 2021        |                       |
| les              | Empresa1                       |                    |                          |                   | Datos de la empresa para reclu                                  | tamiento              |                 |                       |
|                  |                                |                    |                          |                   | Indique la cantidad de posiciones<br>reclutamiento para BACHILI | en áreas de<br>LERATO |                 |                       |
|                  |                                |                    | Arquitectura:            | 0                 | Administración de Empresas:                                     | 0                     | Comunicaciones: | 0                     |
|                  |                                |                    | Educación:               | 0                 | Estudios Generales:                                             | 0                     | Humanic des:    | 0                     |
|                  |                                |                    | Ciencias Naturales:      | 0                 | Ciencias Sociales:                                              | 0                     | $\leftarrow$    |                       |
|                  |                                |                    |                          |                   | Indique la cantidad de posiciones<br>reclutamiento para MAES    | en áreas de<br>TRÍA   |                 |                       |
|                  |                                |                    | Arquitectura:            | 0                 | Administración de Empresas:                                     | 0                     | Comunicaciones: | 0                     |
|                  |                                |                    |                          | Derechos          | Guardar datos de reclutamien                                    | to<br>lad de Pu       | erto Rico       | Antes de              |
| ]                | Manage teams                   |                    |                          |                   |                                                                 |                       |                 | duro en               |

Nota: En esta sección indicará qué busca para su compañía. Dentro de las opciones de nivel académico universitario encontrará bachillerato, maestría y doctorado en diversas áreas. Más abajo también podrá seleccionar los años de estudio que desea que tengan sus candidatos y los diferentes tipos de oportunidades que ofrece, como trabajos e internados.

Modifique en los recuadros donde aparece el 0 según la cantidad de personas que busca en cada área.

Antes de volver al menú principal recuerde seleccionar el ícono del disco duro en el recuadro que dice "Guardar datos de reclutamiento."

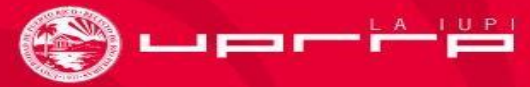

### Búsqueda de candidatos

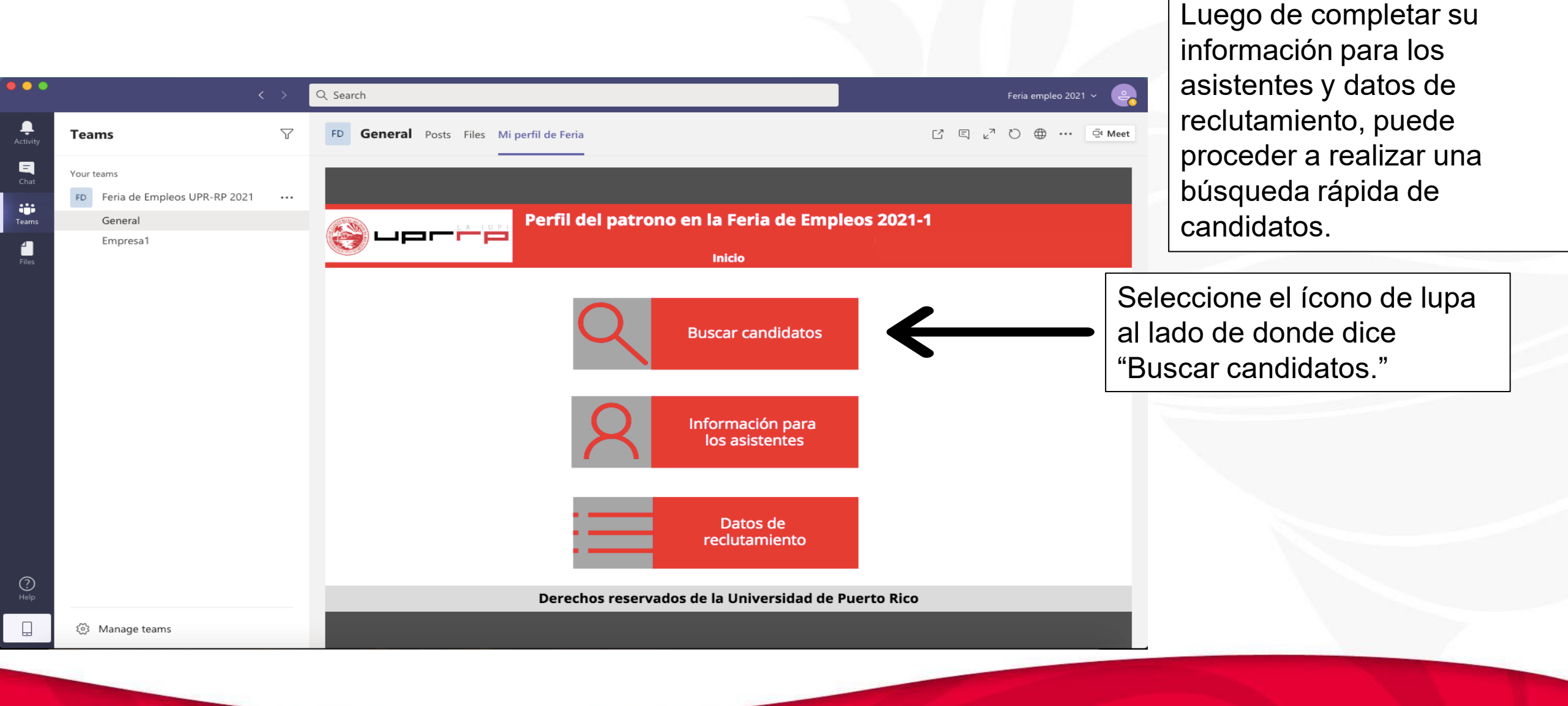

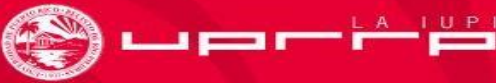

#### Búsqueda de candidatos

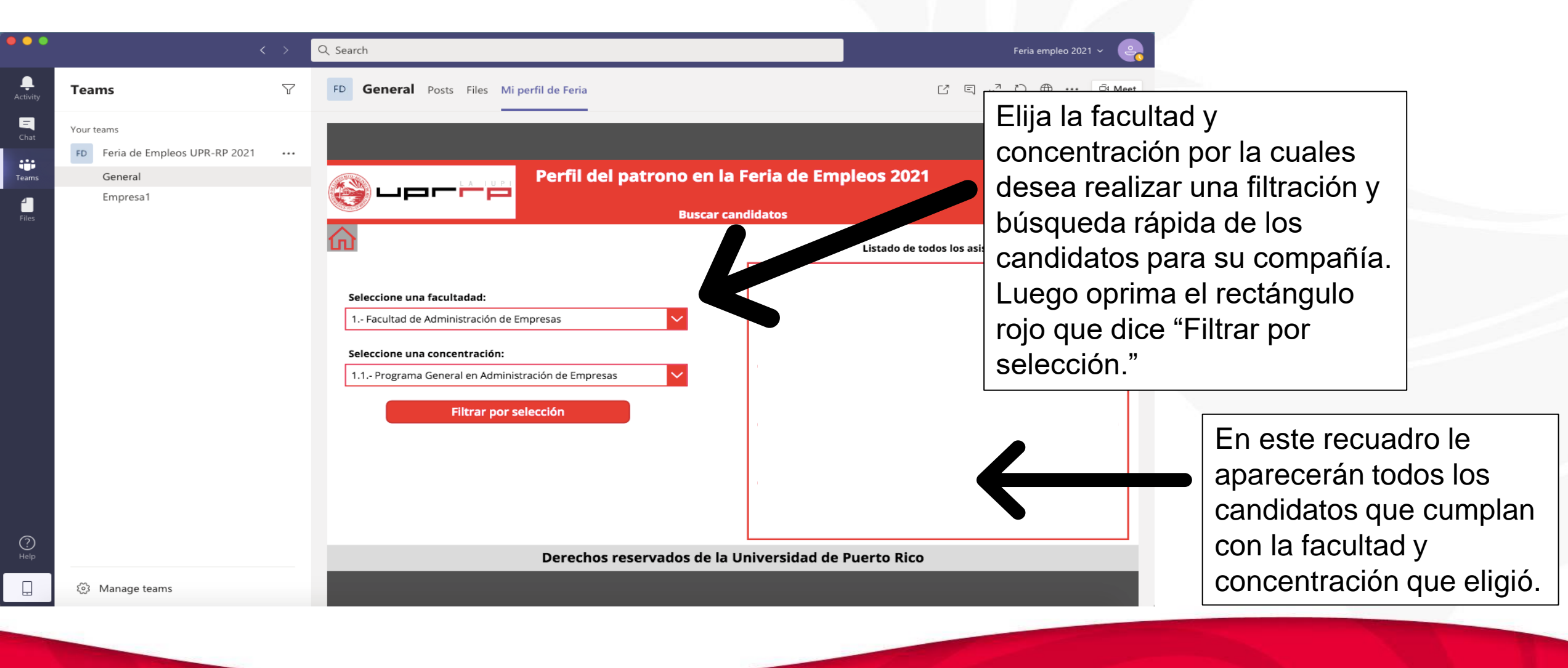

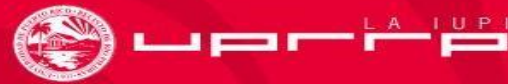